## WICHTIG !!! Wenn Sie bereits ein Antivirus Programm benutzen, deinstallieren Sie es!!!

Setup starten:

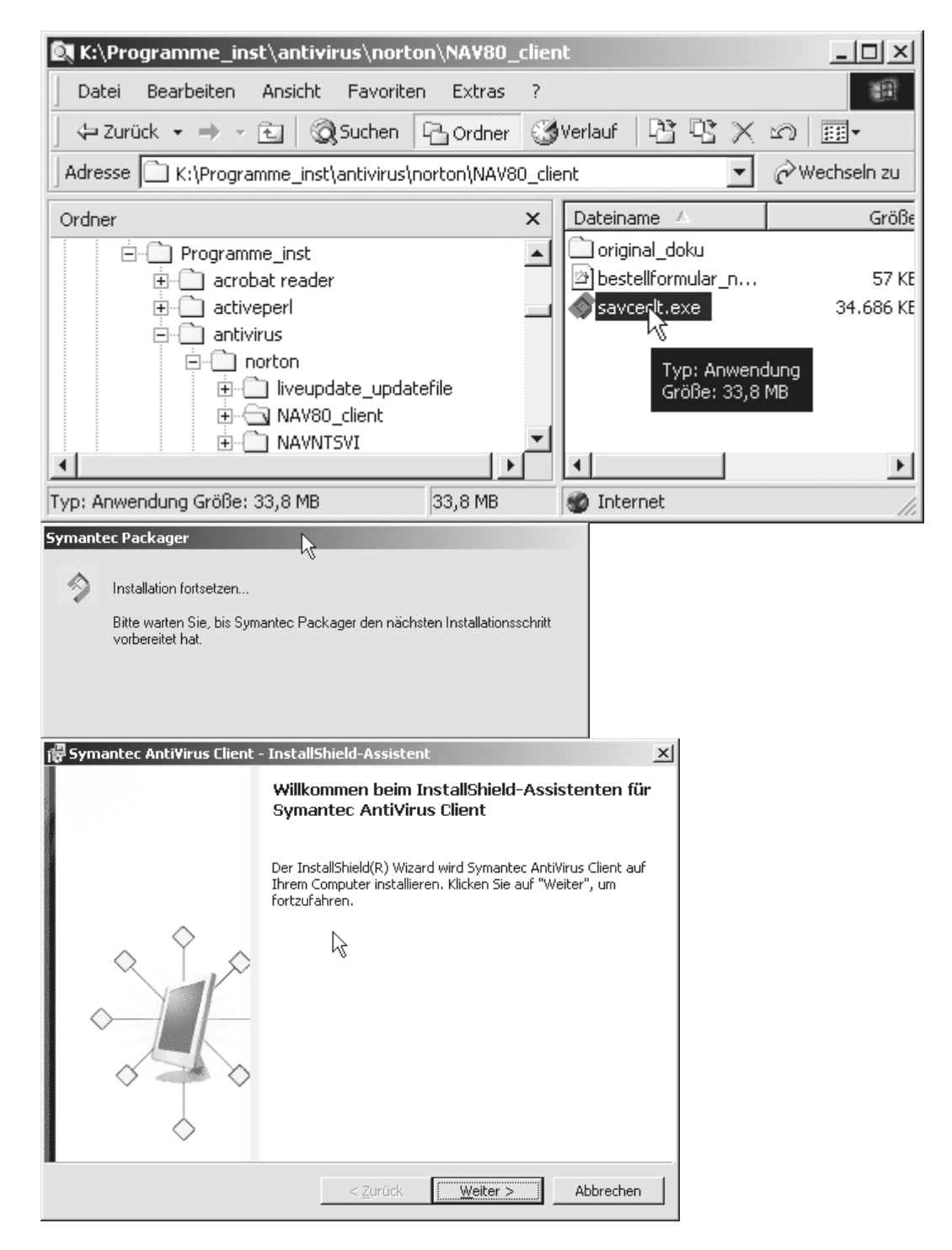

| 🛱 Symantec Anti¥irus Client -                                                                                                    | InstallShield-Assistent                                                                                                    | ×  |
|----------------------------------------------------------------------------------------------------|----------------------------------------------------------------------------------------------------|----|
|                                                                                                    | Willkommen beim InstallShield-Assistenten für<br>Symantec AntiVirus Client                                                                                                    |    |
| ~ Ŷ ~                                                                                                    | Der InstallShield(R) Wizard wird Symantec AntiVirus Client auf<br>Ihrem Computer installieren. Klicken Sie auf "Weiter", um<br>fortzufahren.                                                     |    |
|                                                                                                    |                                                                                                    |    |
|                                                                                                    | < Zurück Weiter Abbrechen                                                                                                    |    |
| 🖁 Symantec Anti¥irus Client -                                                                                                    | InstallShield-Assistent                                                                                                    | ×  |
| Lizenzvereinbarung<br>Bitte lesen Sie nachfolgende Lizer<br>sorafältig durch                                                                                                   |                                                                                                    |    |
| sorgradig daren.                                                                                                    |                                                                                                    |    |
| SYMANTEC S<br>VIRENSCHUI                                                                                                    | OFTWARE-LIZENZVEREINBARUNG                                                                                                    |    |
| LIZENZ FÜR DIE SOFTWARE<br>VORAUSSETZUNG, DASS SII<br>LIZENZVEREINBARUNG ANI<br>BEDINGUNGEN DIESER LIZE<br>C Ich akzeptiere die Bedingungen<br>C Ich lehne die Bedingungen der | 2 AUSSCHLIESSLICH UNTER DER<br>3 DIE BEDINGUNGEN DIESER<br>NEHMEN. LESEN SIE DIE BESTIMMUNGEN UND<br>NZVEREINBARUNG SORGFÄLTIG DURCH, BEVOR<br>• der Lizenzvereinbarung<br>Lizenzvereinbarung ab | 1  |
| nstallShield                                                                                                    |                                                                                                    |    |
|                                                                                                    | < Zurück Yeiter > Abbrechen                                                                                                    |    |
| 문<br>Symantec AntiVirus Client -                                                                                                    | Install5hield-Assistent                                                                                                    | ×I |
| Mail Snap-In-Auswahl<br>Wählen Sie das E-Mail-Snap-In,                                                                                                    | , das installiert werden soll. Symantec                                                                                                    |    |
| Wenn das Kontrollkästchen aktiv<br>installiert.                                                                                                    | viert und ausgefüllt ist, ist das übergeordnete Programm                                                                                                    |    |
| Wählen Sie das Snap-In, das ins                                                                                                    | stalliert werden soll:                                                                                                    |    |
| Microsoft <u>E</u> xchange/Outloo                                                                                                    | k                                                                                                    |    |
| Lotus Notes                                                                                                    |                                                                                                    |    |
| nstallShield                                                                                                    | < Züruck Weiter> Abbrechen                                                                                                    | _  |

| 🐻 Symantec Anti¥irus (                                              | lient - InstallShi                                                                | eld-Assisten                                                 | t in the second second s |                                                  | _ 🗆 X   |
|---------------------------------------------------------------------|-----------------------------------------------------------------------------------|--------------------------------------------------------------|----------------------------------------------------------------------------------------------------|--------------------------------------------------|---------|
| Netzwerk- Setup Ty<br>Wählen Sie den Netzwe<br>Anforderungen am bes | <b>p</b><br>erktyp, der Ihren<br>ten entspricht.                                  |                                                              | Ss                                                                                                    | yman                                             | ntec    |
| Setup unterstützt folge                                             | nde Installationssz                                                               | enarien:                                                     |                                                                                                    |                                                  |         |
| Verwaltet - Wählen Sie<br>denen Norton AntiVirus                    | diese Option, weni<br>läuft.                                                      | n dieser Compu                                               | ter mit Servern                                                                                                    | verbunden isl                                    | t, auf  |
| Nicht verwaltet - Wähle<br>verbunden ist, auf den                   | en Sie diese Option,<br>en Norton AntiVirus                                       | , wenn dieser C<br>; läuft, Beispiels                        | omputer nicht n<br>weise Ihr Privat                                                                                                    | nit Servern<br>:-PC,                             |         |
| Wählen Sie die Option,                                              | die Sie verwenden                                                                 | möchten:                                                     |                                                                                                    |                                                  |         |
|                                                                     |                                                                                   |                                                              |                                                                                                    |                                                  |         |
| C <u>N</u> icht verwaltet                                           |                                                                                   |                                                              |                                                                                                    |                                                  |         |
|                                                                     |                                                                                   |                                                              |                                                                                                    |                                                  |         |
| InstallShield                                                       |                                                                                   | < <u>Z</u> urück                                             |                                                                                                    | Abbr                                             | rechen  |
| 🖶 Symantec AntiVirus (                                              | lient - InstallShi                                                                | eld-Assisten                                                 | t                                                                                                    | -                                                | _ 🗆 🗙   |
| <b>Server wählen</b><br>Bei einer verwalteten I                     | ostallation müssen '                                                              | Sie einen                                                    | S                                                                                                    | vmar                                             | ntec    |
| übergeordneten Serve                                                | rangeben.                                                                         |                                                              |                                                                                                    | <i>y</i> 111011                                  |         |
| Wählen Sie den Syman<br>Konfiguration des Clier                     | tec AntiVirus Client<br>ts fest und stellt di                                     | -Server. Dieser<br>e Virendefinitio                          | Server legt die<br>hen zur Verfügu                                                                                                    | ng.                                              |         |
| Servername:                                                         |                                                                                   |                                                              | 5                                                                                                    | ichen                                            |         |
| TochallShield                                                       |                                                                                   |                                                              |                                                                                                    |                                                  |         |
|                                                                     |                                                                                   | < <u>Z</u> urück                                             | <u>W</u> eiter >                                                                                                    | Abbr                                             | rechen  |
| Symantec Anti¥irus-Ser                                              | ver auswählen                                                                     |                                                              |                                                                                                    |                                                  | ×       |
|                                                                     | Wählen Sie den<br>wird die Konfigur<br>Virendefinitionen<br>Servername:<br>Server | Symantec Antih<br>ation des Client<br>freigeben.<br>PHYSTECH | /irus-Server aus<br>s vornehmen ur<br>3                                                                                                    | . Dieser Serve<br>Id die<br>Version<br>8.00.9374 | ər<br>Ļ |
|                                                                     | Computer such                                                                     | en                                                           |                                                                                                    |                                                  |         |
|                                                                     |                                                                                   | Γ                                                            | ок                                                                                                    | Abbrecher                                        | n       |
|                                                                     |                                                                                   | -                                                            |                                                                                                    |                                                  |         |

| 🚏 Symantec AntiVirus Client - InstallShield-Assistent                                                                                                    | _ 🗆 🗙         |
|----------------------------------------------------------------------------------------------------|---------------|
| Server wählen<br>Bei einer verwalteten Installation müssen Sie einen<br>übergeordneten Server angeben.                                                                                                    | ntec.         |
| Wählen Sie den Symantec AntiVirus Client-Server. Dieser Server legt die<br>Konfiguration des Clients fest und stellt die Virendefinitionen zur Verfügung.                                                                                 |               |
| Servername: PHYSTECH3                                                                                                    |               |
|                                                                                                    |               |
| InstallShield —                                                                                                    | orechen       |
| 🛱 Symantec Anti¥irus Client - InstallShield-Assistent                                                                                                    | - 🗆 🗵         |
| Servernamen überprüfen<br>Überprüfen Sie den Server, der diesen Client<br>verwalten wird.                                                                                                    | ntec.         |
| Unten ist der Name des von Ihnen ausgewählten Servers. Wenn dies richtig ist, klick<br>auf "Weiter", um mit der Installation fortzufahren. Wenn dieser Servername falsch is<br>klicken Sie auf "Zurück", und wählen Sie den neuen Server. | en Sie<br>it, |
| Servername: PHYSTECH3                                                                                                    |               |
|                                                                                                    |               |
| InstaliShield — < <u>Z</u> üruck <u>Weite</u> > Ab                                                                                                    | orechen       |
| 🛱 Symantec AntiVirus Client - InstallShield-Assistent                                                                                                    | ×             |
| Bereit das Programm zu installieren<br>Der Assistent ist bereit, die Installation zu beginnen.                                                                                                    | ntec.         |
| Klicken Sie "Installieren", um mit der Installation zu beginnen.<br>Klicken Sie auf "Zurück", wenn Sie Ihre Installationseinstellungen überprüfen oder än<br>wollen. Klicken Sie auf "Abbrechen", um den Assistenten zu beenden.          | dern          |
|                                                                                                    |               |
| InstallShield                                                                                                    |               |
| < <u>Z</u> urück <u>Infallieren</u> Abl                                                                                                    | orechen       |

| 🐺 Symantec AntiVirus Client - InstallShield-Assistent 🛛 🔀 |                                                                                                    |  |  |  |  |
|-----------------------------------------------------------|----------------------------------------------------------------------------------------------------|--|--|--|--|
| <b>Installa</b><br>Die ausge<br>installiert               | tion von Symantec AntiVirus Client<br>ewählten Programm-Features werden                                                           |  |  |  |  |
| P                                                         | Bitte warten Sie während der InstallShield-Assistenten Symantec AntiVirus<br>Client installiert. Dies kann einige Minuten dauern. |  |  |  |  |
|                                                           | Status:                                                                                                    |  |  |  |  |
|                                                           |                                                                                                    |  |  |  |  |
|                                                           |                                                                                                    |  |  |  |  |
|                                                           | k,                                                                                                    |  |  |  |  |
| InstallShield                                             |                                                                                                    |  |  |  |  |
|                                                           | < <u>Z</u> urück <u>₩</u> eiter > Abbrechen                                                                                       |  |  |  |  |
| <b>優</b> Symante                                          | c Anti¥irus Client - InstallShield-Assistent 🔀                                                                                    |  |  |  |  |
| <b>Installa</b><br>Die ausge<br>installiert               | tion von Symantec AntiVirus Client<br>ewählten Programm-Features werden                                                           |  |  |  |  |
| ß                                                         | Bitte warten Sie während der InstallShield-Assistenten Symantec AntiVirus<br>Client installiert. Dies kann einige Minuten dauern. |  |  |  |  |
|                                                           | Status:                                                                                                    |  |  |  |  |
|                                                           |                                                                                                    |  |  |  |  |
|                                                           | Ν                                                                                                    |  |  |  |  |
|                                                           | μÇ                                                                                                    |  |  |  |  |
| InstallShield                                             |                                                                                                    |  |  |  |  |
|                                                           | < <u>Z</u> urück <u>₩</u> eiter > Abbrechen                                                                                       |  |  |  |  |
| 優 Symante                                                 | c AntiYirus Client - InstallShield-Assistent                                                                                      |  |  |  |  |
| <b>Installa</b><br>Die ausge<br>installiert               | tion von Symantec AntiVirus Client<br>ewählten Programm-Features werden                                                           |  |  |  |  |
| P                                                         | Bitte warten Sie während der InstallShield-Assistenten Symantec AntiVirus<br>Client installiert. Dies kann einige Minuten dauern. |  |  |  |  |
|                                                           | Status:                                                                                                    |  |  |  |  |
|                                                           |                                                                                                    |  |  |  |  |
|                                                           | N                                                                                                    |  |  |  |  |
|                                                           | hờ                                                                                                    |  |  |  |  |
| InstallShield                                             |                                                                                                    |  |  |  |  |
|                                                           | < <u>Z</u> urück <u>W</u> eiter > Abbrechen                                                                                       |  |  |  |  |

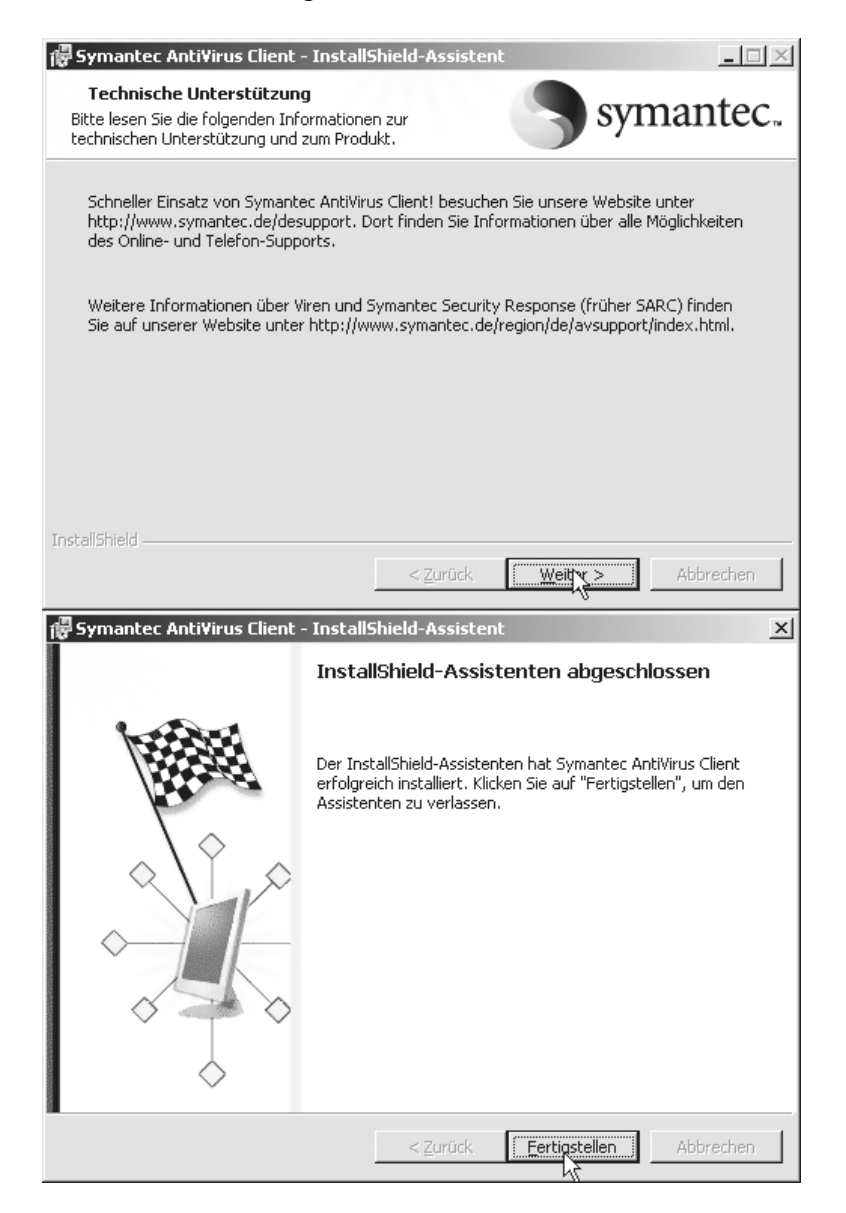

In der Taskleiste folgendes Symbol doppelklicken:

## mantec AntiVirus Corporate Edition Symantec AntiVirus hilft Ihnen, Ihren Computer schützen, Markieren Sie einen Eintrag links, ur auszuführen. Allgemeine Informationen Übergeordneter Server: PHYSTECH3 Gruppe: Isolierung: 0 Elemente Programmversionen Programmversionen

Ich benötige jetzt nur noch den Namen des PC's.

Fertig...

 $|\otimes$